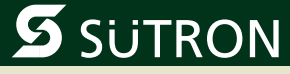

# **User Manual**

# **Slim Line Outdoor Touch Panel**

| Part Number: | 80860.768  |
|--------------|------------|
| Version:     | 1          |
| Date:        | 2010-08-06 |

Valid for: TPE057ATQ

Version

**Date** 06.08.2010

Modifications First Edition

This manual, including all illustrations contained herein, is copyright protected. Use of this manual by any third party in departure from the copyright provision is forbidden. No part of this manual may be reproduced, translated or electronically or photographically archived or altered without the express written consent from Sütron electronic GmbH. Violations shall be cause for damage liability.

Sütron electronic reserves the right to make any changes that contribute to technical improvement.

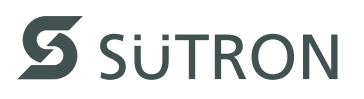

# **Overall Table of Contents**

| 1 | Important Notes     |       |                                                     | 1-1  |
|---|---------------------|-------|-----------------------------------------------------|------|
|   | 1.                  | 1     | Symbols                                             | 1-1  |
|   | 1.:                 | 2     | Safety Notes                                        | 1-1  |
|   | 1.3                 | 3     | Intended Use                                        | 1-2  |
|   | 1.4                 | 4     | Target Group                                        | 1-2  |
| 2 | Installation and Co | omr   | nissioning                                          | 2-1  |
|   | 2.                  | 1     | Unpacking the Device                                | 2-1  |
|   | 2.1                 | 2     | Mounting the Device                                 | 2-1  |
|   | 2.:                 | 2.1   | Front Panel Dimensions                              | 2-2  |
|   | 2.1                 | 2.2   | Mounting Cutout                                     | 2-3  |
|   | 2.:                 | 2.3   | Side View, Mounting Depth                           | 2-4  |
|   | 2.5                 | 3     | Connecting the Device                               |      |
|   | 2.                  | 3.1   | Supply Voltage 24 V                                 | 2-5  |
|   | 2.                  | 4     | Switching On                                        |      |
|   | 2.                  | 41    | Loading Procedure on Windows CE Operating Procedure | 2-7  |
|   | 2.4                 | 4.1.1 | Launch Overview                                     |      |
|   | 2.4                 | 4.1.2 | Normal Mode                                         | 2-9  |
|   | 2.4                 | 4.1.3 | Setup Main Mode                                     | 2-9  |
|   | 2.4                 | 4.1.4 | Administration Operating Mode                       | 2-19 |
|   | 2.4                 | 4.2   | Important Files and Update                          | 2-20 |
|   | 2.                  | 5     | Identification                                      | 2-21 |
|   | 2.                  | 5.1   | Version Key                                         | 2-21 |
| 3 | Control and Displa  | ay E  | Elements                                            | 3-1  |
|   | 3.                  | 1     | Display                                             | 3-1  |
|   | 3.                  | 1.1   | Touch Screen                                        | 3-1  |
| 4 | Interfaces of the D | Devi  | ce                                                  | 4-1  |
|   | 4.                  | 1     | Ethernet (X5)                                       |      |
|   | 4.                  | 1.1   | Pin Assignment                                      |      |
|   | 4.                  | 1.2   | Cable                                               |      |
|   | 4.                  | 1.3   | Diagnostics                                         | 4-3  |
|   | 4.:                 | 2     | USB (X9, X10)                                       | 4-3  |
|   | 4.:                 | 2.1   | Cable                                               | 4-3  |
| 5 | Maintenance and     | Ser   | vicing                                              |      |
|   | 5.                  | 1     | Front Panel                                         |      |
|   | 5.                  | 2     | Fuse                                                |      |
| 6 | Technical Data      |       |                                                     | 6-1  |
|   |                     |       |                                                     |      |
|   |                     |       | SUTRON                                              | •    |

|   |               | 6.1 | Generally6 | -1 |
|---|---------------|-----|------------|----|
|   |               | 6.2 | TPE057ATQ  | -3 |
| 7 | Ordering Data |     | 7-         | -1 |
| А | Index         |     | A-         | ·1 |

# **1** Important Notes

# 1.1 Symbols

The symbols in this manual are used to draw your attention on notes and dangers.

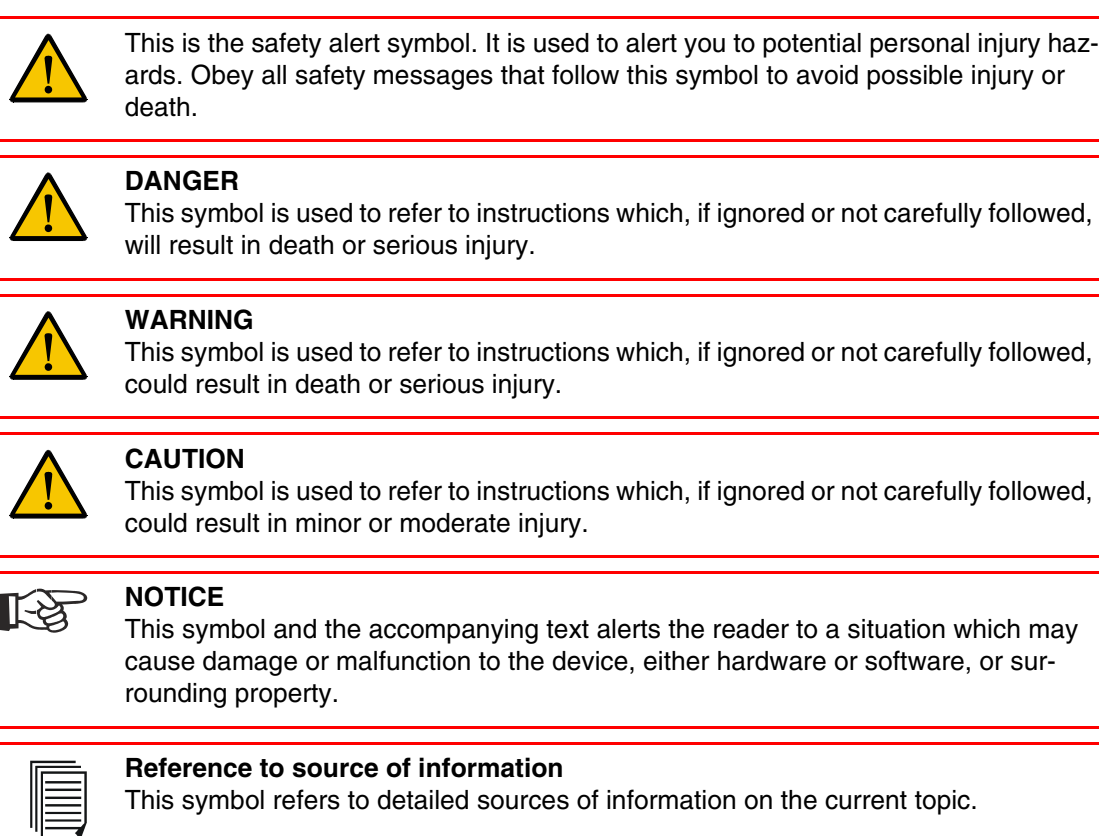

# 1.2 Safety Notes

- Read this manual carefully before using the operating device. Keep this manual in a place where it is always accessible to all users.
- Proper transportation, handling and storage, placement and installation of this product are prerequisites for its subsequent flawless and safe operation.
- This user manual contains the most important information for the safe operation of the device.
- The user manual, in particular the safety notes, must be observed by all personnel working with the device.
- Observe the accident prevention rules and regulations that apply to the operating site.
- Installation and operation must only be carried out by qualified and trained personnel.

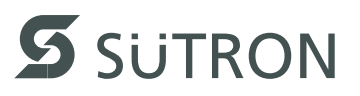

# 1.3 Intended Use

- The device is designed for use in the industry.
- The device is state-of-the art and has been built to the latest standard safety requirements. However, dangerous situations or damage to the machine itself or other property can arise from the use of this device.
- The device fulfills the requirements of the EMC directives and harmonized European standards. Any modifications to the system can influence the EMC behavior.

# 1.4 Target Group

All configuration, programming, installation, commissioning, operating and maintenance work in connection with the automation system must be performed by trained personnel only (e.g. qualified electricians, electrical engineers, etc.).

The configuration and programming personnel must be familiar with the safety concepts of automation technology.

The operating personnel must have been trained in handling the controller and be familiar with the operating instructions.

The installation, commissioning and maintenance personnel must have an education which entitles them to work on automation systems.

# 2 Installation and Commissioning

# 2.1 Unpacking the Device

Unpack all parts carefully and check the contents for any visible damage in transit. Also check whether the shipment matches the specifications on your delivery note.

If you notice damages in transit or discrepancies, please contact our sales department immediately.

# 2.2 Mounting the Device

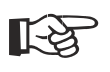

### NOTICE: Damage

When installing the device, leave a gap of at least 30 mm (1.181") around the device to ensure sufficient air circulation.

[-¥

### NOTICE: Damage

When the operating device is installed horizontally, please note that additional sources of heat beneath the operating device may result in heat accumulation. Make sure to allow sufficient heat dissipation!

Comply with the allowable temperature range listed in the technical data for the use of the operating device!

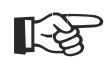

### NOTICE: Damage

To maintain the specified degree of protection, make sure the seal is evenly seated on the installation surface and the hexagon nuts are tightened uniformly. Ensure that the maximum torque of 1 Nm is not exceeded.

The operating device can be easily and quickly mounted from the rear of the operating device. This is particularly recommended for mounting in switchboards with a plate thickness of approx. 1 mm to 6 mm (0.039" to 0.236").

- 1. Insert the operating device from the front through the mounting cutout.
- 2. Fasten the operating device using hexagon nuts.

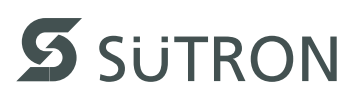

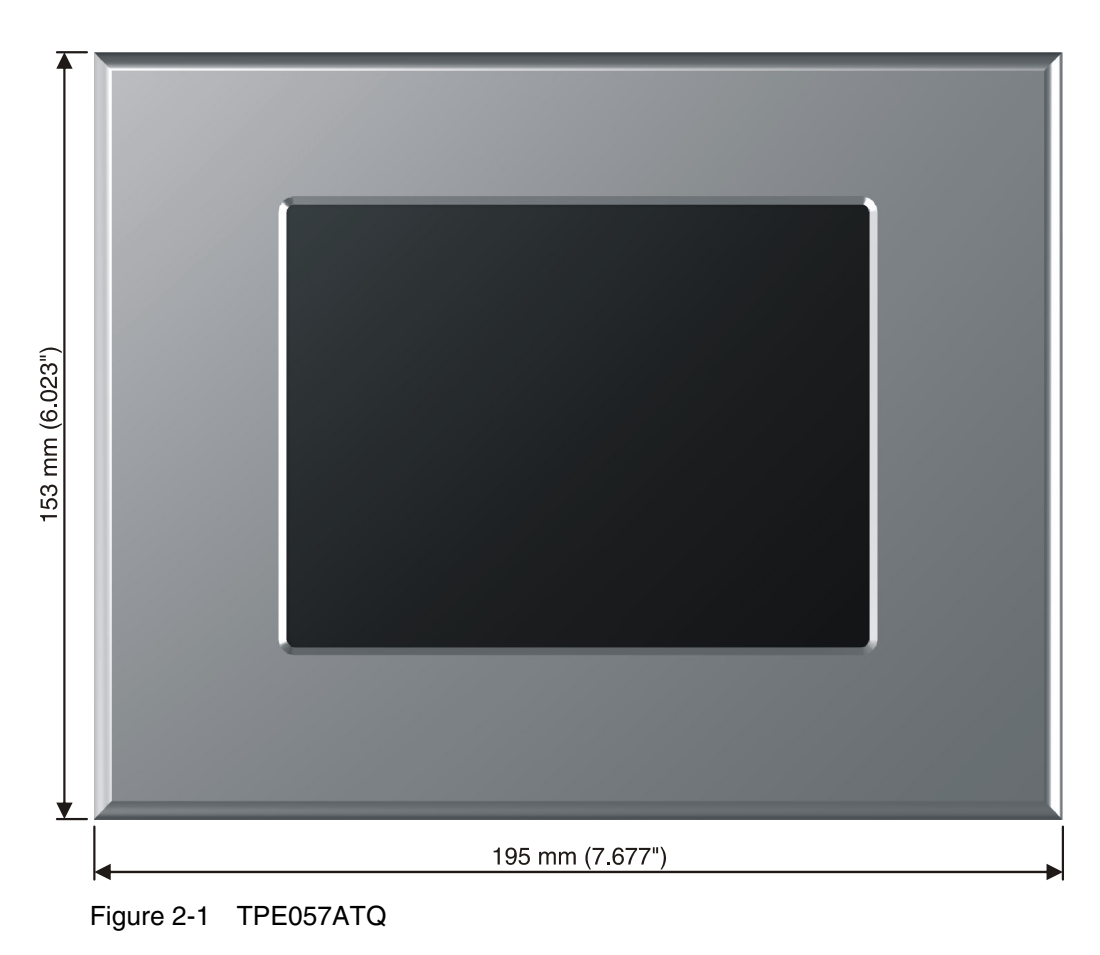

### 2.2.1 Front Panel Dimensions

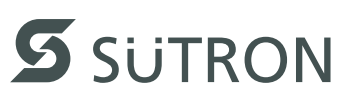

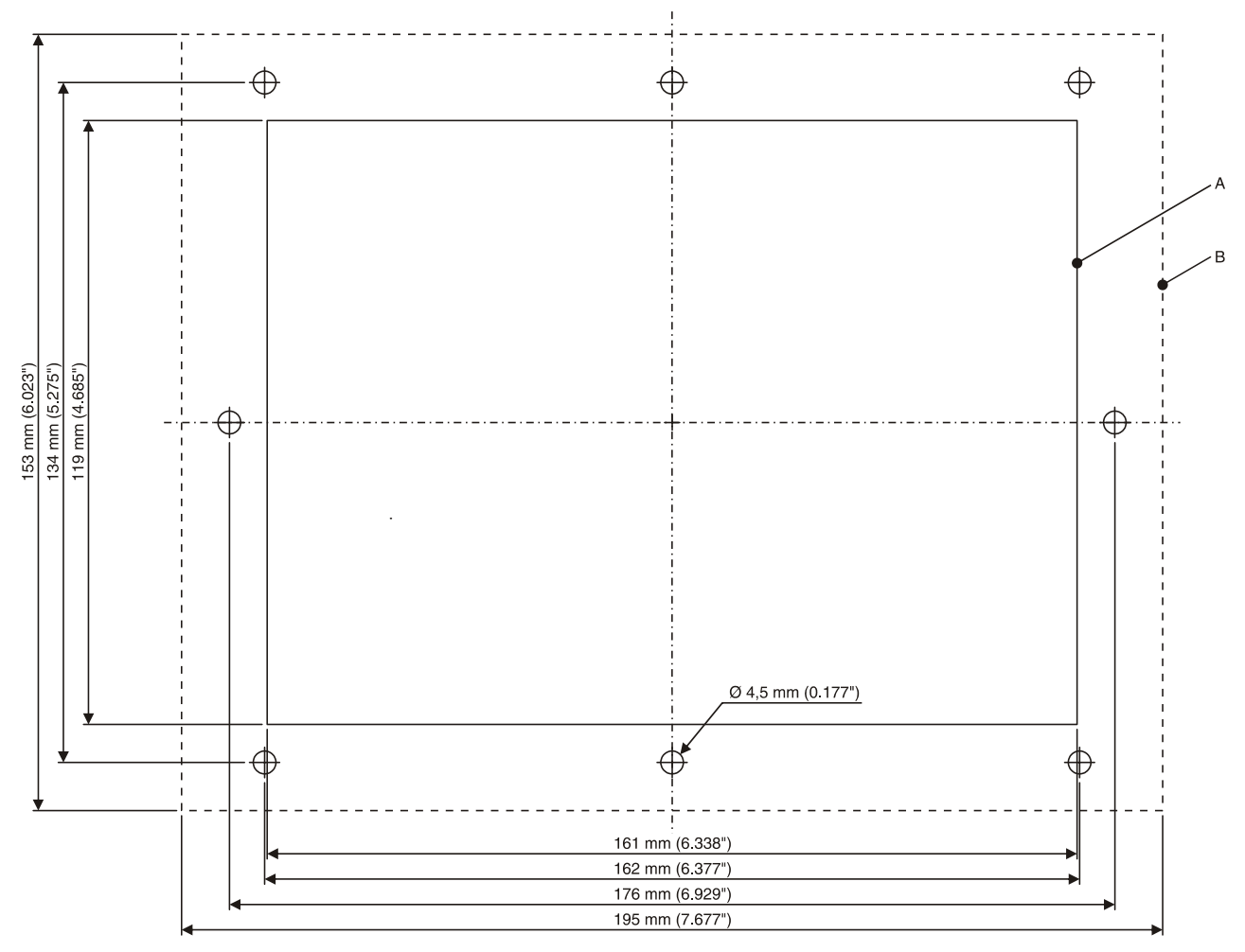

2.2.2 Mounting Cutout

Figure 2-2 TPE057ATQ

A Mounting Cutout

B Front Panel

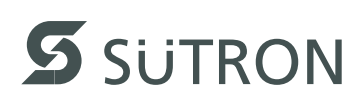

# 42 mm (1.653')

# 2.2.3 Side View, Mounting Depth

Figure 2-3 TPE057ATQ

- 1 Front Panel
- 2 Circumferential Seal
- 3 Press-in Threaded Bolt M4 x 16 mm (0.629")
- 4 Mounting Surface Thickness 1 mm to 6 mm (0.039" to 0.236")
- 5 Spring Lock Washer B4 DIN 127 Form B (not supplied)
- 6 Nut M4 DIN 934 (not supplied)

# 2.3 Connecting the Device

### 2.3.1 Supply Voltage 24 V

The supply voltage is supplied via connector X1.

The device has reverse polarity protection. In case of wrong polarity, the device will not operate.

This is a protection class I device. For safe operation, safety extra-low voltage (SELV) in accordance with DIN EN 61131 must be used for the supply voltage.

Connector in the operating device: 3 pin connector

Table 2-1 Pin assignment supply voltage

| Pin | Designation | Function              |
|-----|-------------|-----------------------|
| 1   | Ē           | Low-Noise Ground      |
| 2   | 0 V         | Supply Voltage 0 V    |
| 3   | 24 VDC      | Supply Voltage 24 VDC |

A suitable female connector strip is supplied.

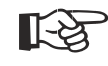

### NOTICE: Damage

Cables with finely stranded conductors with a minimum cross-section of 0.75 mm<sup>2</sup> (18 AWG) and a maximum cross-section of 2.5 mm<sup>2</sup> (14 AWG) must be used for the supply voltage.

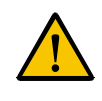

### **DANGER: Hazardous voltages**

Hazardous voltages can exist inside electrical installations that can pose a danger to humans. Coming in contact with live parts may result in electric shock!

Use the following procedure to connect the device to the supply voltage:

1. Strip approx. 30 mm (1.181") off the outer cable sheath and approx. 5 mm (0.197") off the wires.

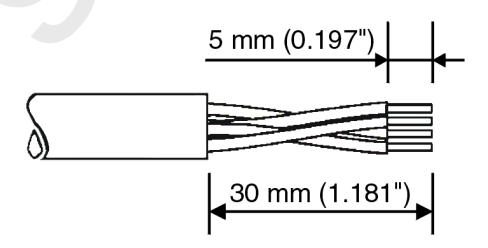

Figure 2-4 Preparing the cable

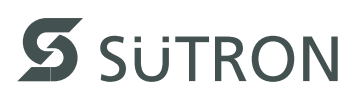

2. Fit the wires with wire end ferrules and connect the wires to the connector.

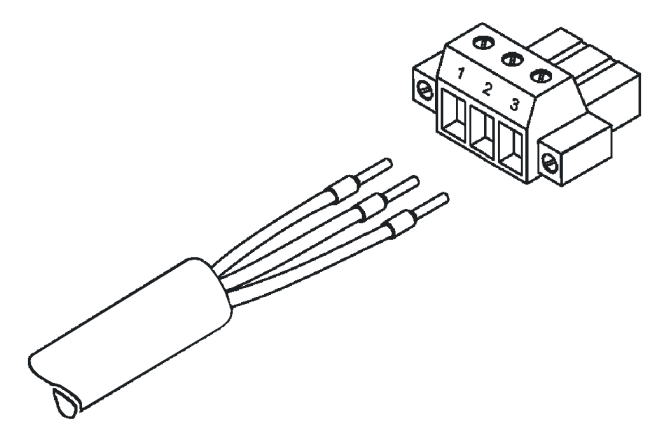

Figure 2-5 Connecting the female connector strip

3. Plug the female connector strip onto connector X1.

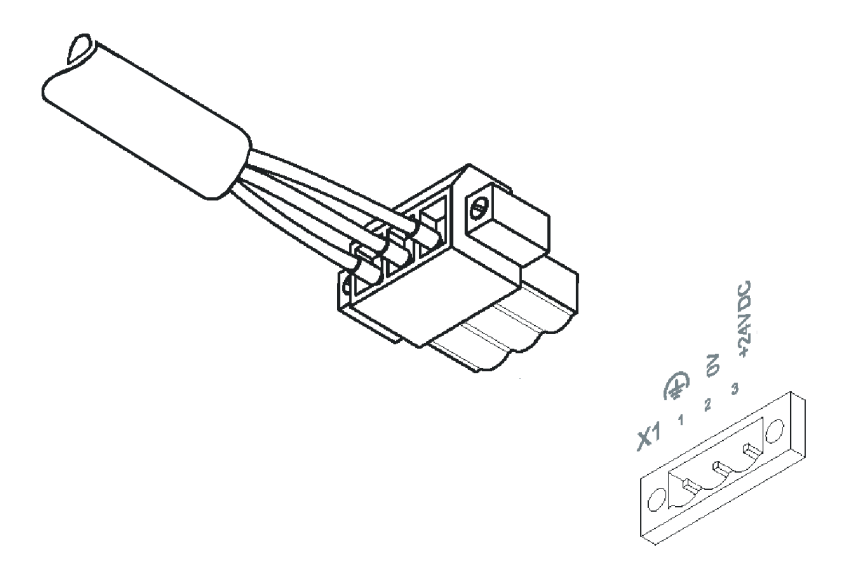

Figure 2-6 Female connector strip is plugged on

4. Secure the female connector strip in place with a screw-type locking to prevent it from slipping out.

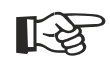

### NOTICE: Damage

A separate conductor must always be provided for the protective grounding at the threaded bolt. The conductor must have a minimum cross-section of 1.5 mm<sup>2</sup> (16 AWG) and must be kept as short as possible.

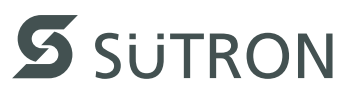

# 2.4 Switching On

The Windows CE operating system is installed on the operating device. Running on the operating system is the visualization runtime.

### 2.4.1 Loading Procedure on Windows CE Operating Procedure

The program allows you to use the buttons to make changes to the configuration.

The operating device has 3 operating modes:

- Normal (no button is pressed)
- Setup Main (Button Press For Setup Main Menu was pressed)
- Administration (Admin button was pressed)

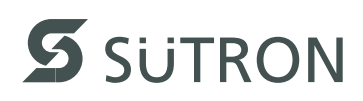

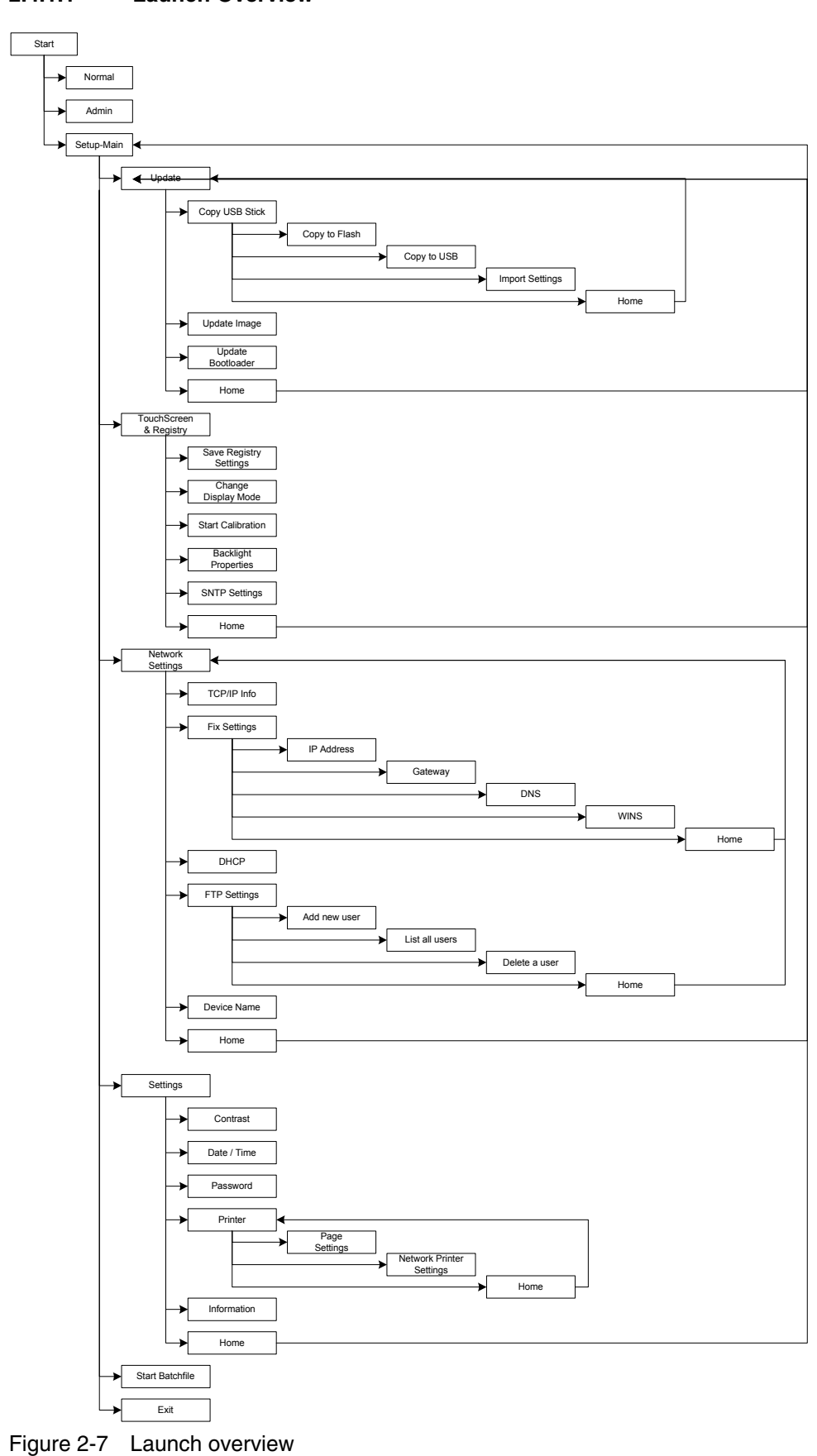

2.4.1.1 Launch Overview

### 2.4.1.2 Normal Mode

The program AppStarter.exe starts from the internal Flash memory.

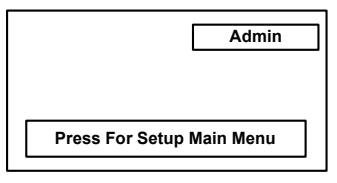

Figure 2-8 Display after startup

| I |       |
|---|-------|
|   |       |
|   |       |
| " | <br>" |

Please, note that the device is accessible over the Ethernet only after assignment of an IP address to the Ethernet.

### 2.4.1.3 Setup Main Mode

If you press the **Press For Setup Main Menu** button during the startup phase, the "Setup Main" mode starts.

| Setup Main                 |                    |  |
|----------------------------|--------------------|--|
| Update                     | Exit               |  |
| Touch Screen<br>& Registry | Settings           |  |
| Network<br>Settings        | Start<br>Batchfile |  |

Figure 2-9 Setup Main

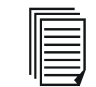

Some settings are password-protected. The password is "+-+-".

Update:

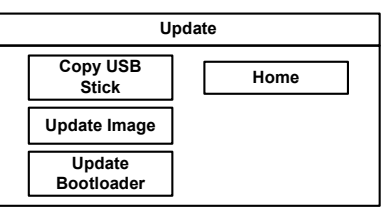

Figure 2-10 Update

### Update, Copy USB-Stick:

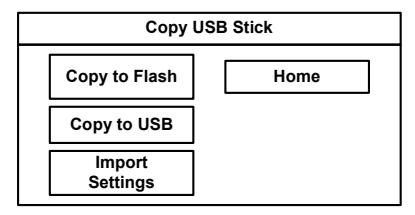

Figure 2-11 Copy USB Stick

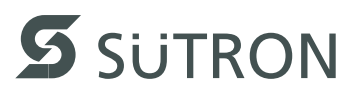

### Update, Copy USB-Stick, Copy to Flash:

This function copies the data from the USB stick to the internal flash file system.

Several projects can be managed in subdirectories below the directory TSvisRT. If more than one project is in different subdirectories, a choice dialog is displayed. Only directories which contain a project file (\*.cb) are listed.

The entire TSvisRT directory or the corresponding subdirectory and the AppStarter.exe are copied into the target directory of the flash file system.

### Update, Copy USB Stick, Copy to USB:

Copies the content of the flash file system to the "backup" directory of the USB stick. This excludes protected system files. A log file is also transferred, which can be used to restore system settings via the "Import Settings" item.

### Update, Copy USB Stick, Import Settings:

An automatically generated log file can be used to restore the system settings. If the "backup" directory of the USB stick contains a corresponding log file, these settings can be restored.

This is possible only when using identical device types.

### Update, Update Image:

If the "image" subdirectory on the USB stick contains a "\*.nb0" file, this file is used to perform the image update. There must only be one "\*.nb0" file in this directory. In this case, the flash registry is always deactivated so that the image is processed with a new default registry.

### Update, Update Bootloader:

If the "bootloader" subdirectory on the USB stick contains a "\*.nb0" file, this file is used to perform the bootloader update. There must only be one "\*.nb0" file in this directory.

The user is informed that the update has been successfully completed.

### **Touch Screen & Registry:**

| Touch Screen              | n & Registry     |
|---------------------------|------------------|
| Save Registry<br>Settings | Home             |
| Change<br>Display Mode    |                  |
| Start<br>Calibration      | SNTP<br>Settings |

Figure 2-12 Touch Screen & Registry

### Touch Screen & Registry, Save Registry Settings:

The entire registry is saved.

Touch Screen & Registry, Change Display Mode:

| Change Display Mode                                  |                   |  |
|------------------------------------------------------|-------------------|--|
| Current Mode                                         | Cancel            |  |
| • <b>A</b><br>• <b>A</b><br>• <b>A</b><br>• <b>A</b> | ОК<br>ע LCD Saver |  |

Figure 2-13 Change Display Mode

Set-up of display adjustment.

LCD Saver switches the brightness to the lowest value, if no user operation occures for at least one hour.

This entry is able to be password-protected.

### Touch Screen & Registry, Start Calibration:

The touch calibration is started. After the calibration the values are stored automatically in the registry.

### **Touch Screen & Registry, Backlight Properties:**

| Backlight            |            |  |
|----------------------|------------|--|
| Timeout in minutes:  |            |  |
| Dim Backlight        | 1 <b>A</b> |  |
| Switch off Backlight | 2          |  |
| ОК Арріу             | Cancel     |  |

Figure 2-14 Backlight Properties

The brightness of the backlight can be reduced after the defined time (minutes) and turned off in addition.

This entry is able to be password-protected.

### **Touch Screen & Registry, SNTP Settings:**

| SNTP Settings |         |                |
|---------------|---------|----------------|
| Server        | myserve | r.myhost.local |
| Interval [m   | inutes] | 5              |
| OK            | (       | Cancel         |

Figure 2-15 Registry, SNTP Settings

You can enter the address of a time server located in the intranet or Internet. The synchronization interval is specified in minutes.

This entry is able to be password-protected.

### **Network Settings:**

| Network Settings |              |  |
|------------------|--------------|--|
| TCP/IP Info      | Home         |  |
| Fix Settings     | FTP Settings |  |
| DHCP             | Device Name  |  |

Figure 2-16 Network Settings

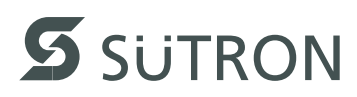

### Network Settings, TCP/IP Info:

| TCP/IP Info              |  |
|--------------------------|--|
| MAC: 0-7-93-FF-FF-CE     |  |
| IP: 192.168.100.82       |  |
| Mask: 255.255.255.0      |  |
| Device Name: MyName      |  |
| DHCP enabled             |  |
| Gate: 000.000.000.000    |  |
| 1. DNS: 000.000.000.000  |  |
| 2. DNS: 000.000.000.000  |  |
| 1. WINS: 000.000.000.000 |  |
| 2. WINS: 000.000.000.000 |  |

Figure 2-17 TCP/IP Info

The following informations are displayed:

- MAC address
- IP address,
- Subnet mask address,
- Device name,
- DHCP status,
- Gateway address,
- 1. DNS address,
- 2. DNS address,
- 1. WINS address,
- 2. WINS address.

### Network Settings, Fix Settings, IP Address:

| IP Address      |  |
|-----------------|--|
| 000.000.000.000 |  |
| 000.000.000.000 |  |
| Cancel          |  |
|                 |  |

Figure 2-18 IP Address

The system automatically deselects DHCP and optionally enters the settings from the IPSetting.ini file of the USB stick. This file must exist in the root directory of the USB stick.

If no USB stick is connected the information is read from the registry.

This entry is able to be password-protected.

Contents of the IPSetting.ini file:

| [IPCONFIG]                 |
|----------------------------|
| IPAddress=172.016.042.150  |
| SubnetMask=255.255.255.000 |

All addresses have to be entered in the format "xxx.xxx.xxx". Numbers smaller than 100 have to be filled up with leading zeros. (e.g.: 192.168.42.1 -> 192.168.042.001).

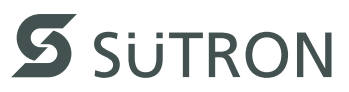

### Network Settings, Fix Settings, Gateway:

| Gatew                  | /ay    |
|------------------------|--------|
| Change Default Gateway |        |
| 000.000.000            |        |
| ОК                     | Cancel |

Figure 2-19 Gateway

The system automatically deselects DHCP and optionally enters the settings from the IPSetting.ini file of the USB stick. This file must exist in the root directory of the USB stick.

If no USB stick is connected the information is read from the registry.

This entry is able to be password-protected.

Contents of the IPSetting.ini file:

| [IPCONFIG]              |  |
|-------------------------|--|
| Gateway=172.016.042.150 |  |

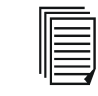

All addresses have to be entered in the format "xxx.xxx.xxx.xxx". Numbers smaller than 100 have to be filled up with leading zeros. (e.g.: 192.168.42.1 -> 192.168.042.001).

### **Network Settings, Fix Settings, DNS:**

|               | DNS             |
|---------------|-----------------|
| Primary DNS   | 000.000.000.000 |
| Secondary DNS | 000.000.000.000 |
| ок            | Cancel          |

Figure 2-20 DNS

The system deselects DHCP and enters the settings from the IPSetting.ini file of the USB stick. This file must exist in the root directory of the USB stick. If no USB stick is connected the information is read from the registry.

This entry is able to be password-protected.

Contents of the IPSetting.ini file:

[IPCONFIG] PrimaryDNS=172.016.042.150 SecondaryDNS=172.016.042.151

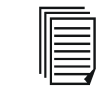

All addresses have to be entered in the format "xxx.xxx.xxx.xxx". Numbers smaller than 100 have to be filled up with leading zeros. (e.g.: 192.168.42.1 -> 192.168.042.001).

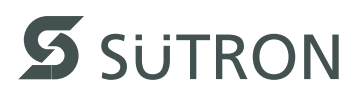

### Network Settings, Fix Settings, WINS:

|                | WINS            |
|----------------|-----------------|
| Primary WINS   | 000.000.000.000 |
| Secondary WINS | 000.000.000.000 |
| ок             | Cancel          |

Figure 2-21 WINS

The system automatically deselects DHCP and optionally enters the settings from the IPSetting.ini file of the USB stick. This file must exist in the root directory of the USB stick.

If no USB stick is connected the information is read from the registry.

This entry is able to be password-protected.

Contents of the IPSetting.ini file:

```
[IPCONFIG]
PrimaryWINS=172.016.042.150
SecondaryWINS=172.016.042.151
```

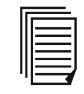

All addresses have to be entered in the format "xxx.xxx.xxx". Numbers smaller than 100 have to be filled up with leading zeros. (e.g.: 192.168.42.1 -> 192.168.042.001).

### **Network Settings, DHCP:**

| DHCP enabled<br>Save registry and restart device to<br>work with new parameters |
|---------------------------------------------------------------------------------|

Figure 2-22 DHCP

You may enable DHCP service. You must save this setting when exiting of by using "Save Registry Settings".

This entry is able to be password-protected.

### Network Settings, FTP Settings, Add new user:

| Add new user     |        |
|------------------|--------|
| Enter User       | MyName |
| Enter Password   | ****   |
| Confirm Password | ****   |
| OK Ca            | ncel   |

Figure 2-23 Add new user

You may enter a new user name. You have to assign a password to the user name and to confirm it.

If at least one user name is added you cannot login to the FTP server as anonymous anymore.

### Network Settings, FTP Settings, List all users:

All users are listed within a DOS box.

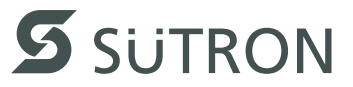

### Network Settings, FTP Settings, Delete a user:

| Delete a user    |        |
|------------------|--------|
| Enter User       | MyName |
| Enter Password   | ****   |
| Confirm Password | ****   |
| OK Cancel        |        |

Figure 2-24 Delete a user

You may enter the user name you like to delete.

This entry is able to be password-protected.

### Network Settings, Device Name:

| Device name       |  |  |
|-------------------|--|--|
| Enter Device Name |  |  |
| MyDeviceName      |  |  |
| OK Cancel         |  |  |
|                   |  |  |

Figure 2-25 Device Name

You can define a device name with up to 14 characters. Via a FTP connection you can access the device with the device name instead of the IP address.

This entry is able to be password-protected.

### Settings:

| Settings    |             |
|-------------|-------------|
| Contrast    | Home        |
| Date / Time | Printer     |
| Password    | Information |

Figure 2-26 Settings

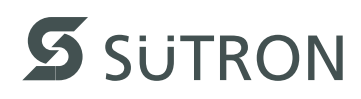

### Settings, Contrast:

| Contrast                       |             |
|--------------------------------|-------------|
| Contrast                       | Brightness  |
| 15 🔺                           | 15          |
| Color Depth<br>8 bpp<br>16 bpp |             |
| ОКА                            | pply Cancel |

Figure 2-27 Contrast

The operating mode setup main is displayed with default values for contrast and brightness to ensure reading also at faulty values. If you change a value, you have to confirm this in a dialog. If you press **Cancel** or 5 seconds pass without any action the value is not accepted.

Depending on the display type different values can be influenced:

### Table 2-2

| Display Type | Contrast | Brightness |
|--------------|----------|------------|
| STN (mono)   | х        | -          |
| STN (color)  | х        | х          |
| TFT          | -        | х          |

Selection of color depth for TFT displays.

This entry is able to be password-protected.

### Settings, Date / Time:

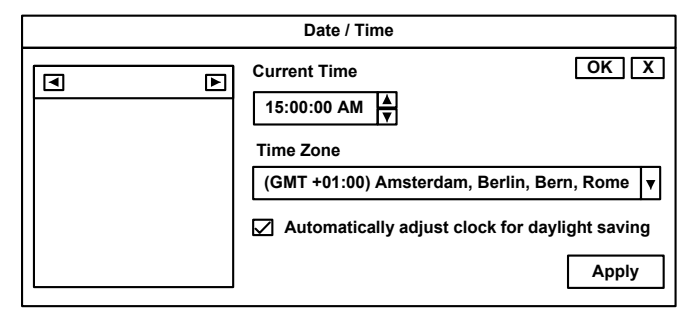

Figure 2-28 Date / Time

Set the date, time and time zone.

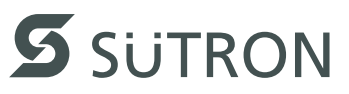

### Settings, Password:

| Password         |
|------------------|
| Current Password |
|                  |
| Enable Password  |
| Change           |
| OK Cancel        |

Figure 2-29 Password

The password can be activated, deactivated or redefined. When the password is activated, all password-protected dialog boxes can only be accessed if the password has been entered successfully.

This entry is able to be password-protected.

### Settings, Printer:

| Printer          |                  |  |
|------------------|------------------|--|
| Page<br>Settings | Network<br>Print |  |
| Home             |                  |  |

Figure 2-30 Printer

Branching to "Page Settings" and "Network Print".

This entry is able to be password-protected.

### Settings, Printer, Page Settings:

| Page Settings  |                                     |
|----------------|-------------------------------------|
| Page Settings: | <ul><li>Letter</li><li>A4</li></ul> |
| ок             | Cancel                              |

Figure 2-31 Page Settings

Select the paper format, "Letter" or "A4", "Letter" is default.

This entry is automatically stored in the registry.

### Settings, Printer, Network Print:

| Network Print         |  |
|-----------------------|--|
| Network Printer Path: |  |
|                       |  |
|                       |  |
| Network Server Login  |  |
|                       |  |
| OK Cancel             |  |
|                       |  |

Figure 2-32 Network Print

Enter the network printer path.

This entry is automatically stored in the registry.

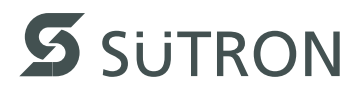

### Settings, Printer, Network Print, Network Server Login:

| Network Server Login |        |
|----------------------|--------|
| User Name:           |        |
| Password:            |        |
| Domain:              |        |
| ОК                   | Cancel |

Figure 2-33 Network Server Login

You may perform a network login.

Enter a user name, password and domain.

This entry is automatically stored in the registry.

### Settings, Information:

| Information                                                                                                    |
|----------------------------------------------------------------------------------------------------|
| SNR: 1023456789<br>Image_Grafikpanel_EP9307_CE5.00_<br>V1.18<br>Built: Aug 27 2007 14:00:00<br>Flash Size: 16 MB<br>SRAM Size: 512 kB<br>PLC / VISU RAM: 0 / 460 kB<br>Busclock: 49 MHz<br>Click OK to go back to main |

Figure 2-34 Information

The following informations are displayed:

- Serial number,
- Product ID,
- Image version,
- Built version,
- Built date,
- Size of flash,
- Size of SRAM,
- Size of PLC / Visu RAM,
- Bus clock speed.

### Start Batchfile:

The project.bat file in the FlashDrv directory starts, if available.

### 2.4.1.4 Administration Operating Mode

If you press the **Admin** button during the startup phase, the Administration mode of operation starts.

You can use the Admin.ini file to manage the device. This file must exist in the root directory of the USB stick.

This file is used as a dongle to prevent users from changing the device during normal operation.

Possible contents for the Admin.ini file:

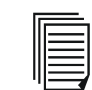

Observe upper and lower case for all entries!

| Explorer=Off        | Deactivates the Explorer in the registry. The change becomes effective on the next device reboot.                                                                                                    |
|---------------------|----------------------------------------------------------------------------------------------------|
| Explorer=On         | Activates the Explorer in the registry. The change becomes effective on the next device reboot.                                                                                                    |
| Start=explorer.exe  | Starts the explorer                                                                                                    |
| Start=MyProgram.exe | Starts the application MyProgram.exe<br>Initial directory is windows. Use the following syntax to start an<br>application on the usb stick:<br>Start=\\\\HardDisk\\MyProgram.exe<br>Use multiple entries to start several applications.                                                     |
| Registry=Default    | Destroys the current registry and activates the default registry<br>of the image. The change becomes effective on the next de-<br>vice reboot.                                                                                                    |
| StartRepllog=On     | Enables automatic startup of the Repllog.exe program in the registry. The change becomes effective on the next device reboot.                                                                                                    |
| StartRepllog=Off    | Disables automatic startup of the Repllog.exe program in the registry. The change becomes effective on the next device reboot.                                                                                                    |
| LaunchTouch=On      | The touch variant of the launch will start at devices with key-<br>board. The change becomes effective on the next device re-<br>boot.                                                                                                    |
| LaunchTouch=Off     | The standard variant for the device will start.<br>The change becomes effective on the next device reboot.                                                                                                    |
| Lock=On             | The buttons <b>Press for Setup Main Menu</b> and <b>Admin</b> are dis-<br>abled.<br>If the file "Admin.ini" is found on the usb stick the button <b>Admin</b><br>is enabled. Therefore the deactivation of the lock is possible.<br>The change becomes effective on the next device reboot. |
| Lock=Off            | All buttons enabled.<br>The change becomes effective on the next device reboot.                                                                                                    |
| Mode=Development    | The shell has full functionality.<br>The change becomes effective on the next device reboot.                                                                                                    |

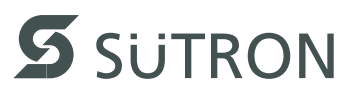

| Mode=Standard      | The Shell is restricted: No task bar and task switch available.<br>Desktop contains the launch icon only.<br>The change becomes effective on the next device reboot. |
|--------------------|----------------------------------------------------------------------------------------------------|
| DeviceName=MyName  | Defines the device name of the operating device                                                                                                    |
| ;DeviceName=MyName | Comment, no impact                                                                                                    |

# 2.4.2 Important Files and Update

Table 2-3 Important files and update

| File           | Storage location            | Update                                                                              | Function                                                   |
|----------------|-----------------------------|-------------------------------------------------------------------------------------|------------------------------------------------------------|
| *.nb0          | Subdirectory Bootloader     | Menu item "Update<br>Bootloader" in operat-<br>ing mode setup main<br>via USB stick | Windows CE Boot-<br>loader                                 |
| *.nb0          | Subdirectory Image          | Menu item "Update Im-<br>age" in operating mode<br>setup main via USB<br>stick      | Operating system<br>Windows CE                             |
| AppStarter.EXE | Root directory on USB stick | Menu item "Copy USB<br>Stick" in operating<br>mode setup main via<br>USB stick      | Starts starter.bat                                         |
| Admin.INI      | Root directory on USB stick | -                                                                                   | File with administra-<br>tion settings                     |
| IPSetting.INI  | Root directory on USB stick | -                                                                                   | File with settings for IP assignment                       |
| starter.bat    | Root directory on FlashDrv  | -                                                                                   | Starts a user-defined application on startup               |
| project.bat    | Root directory on FlashDrv  | -                                                                                   | Starts a user-defined application from within the launcher |

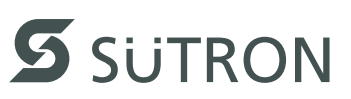

# 2.5 Identification

The operating device can be identified using the nameplate on the rear of the device.

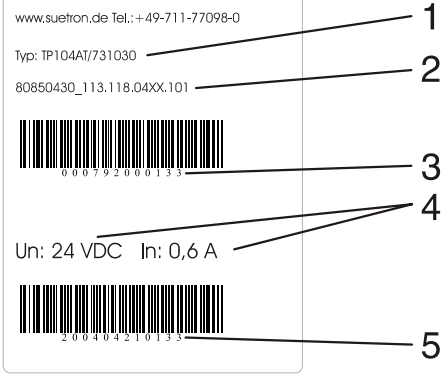

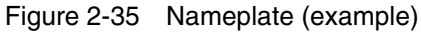

- 1 Order number
- 2 Version key (at time of delivery)
- 3 MAC address
- 4 Voltage and power specification
- 5 Serial number

### 2.5.1 Version Key

The version key provides information on the version level of various components at time of delivery.

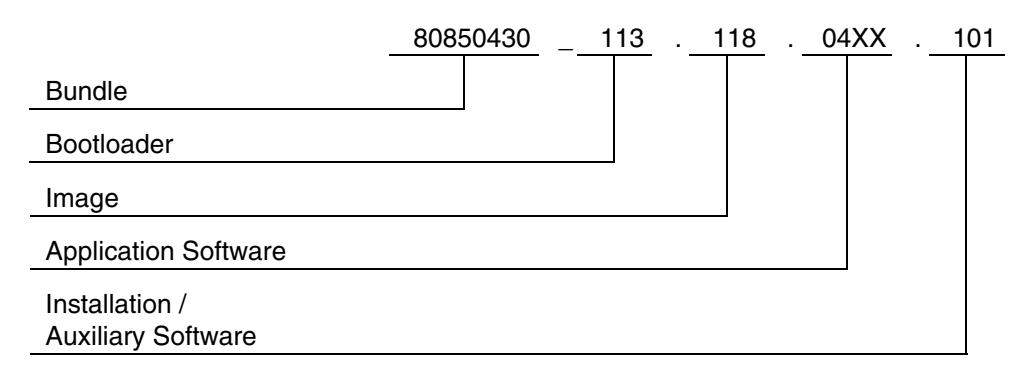

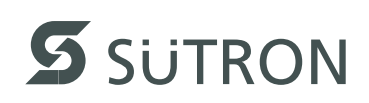

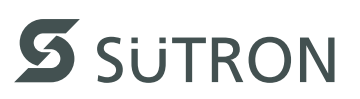

# **3** Control and Display Elements

3.1 Display

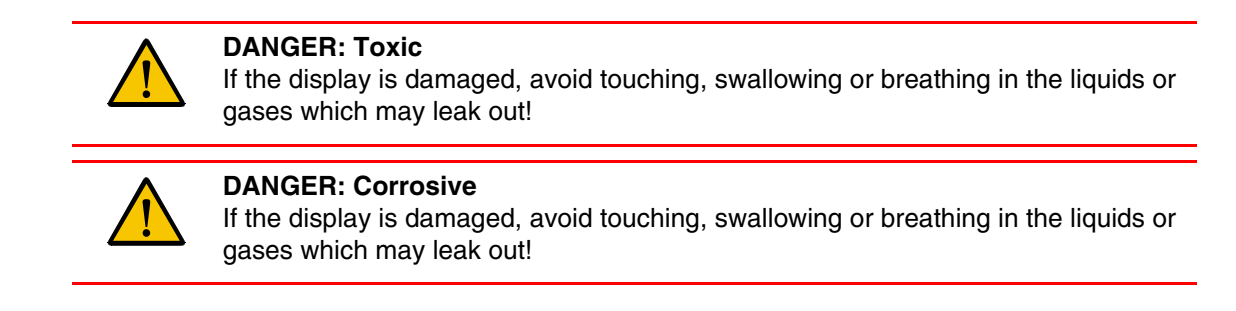

### 3.1.1 Touch Screen

The device is equipped with a resistive 4 wire touch screen. You operate the device using this touch screen.

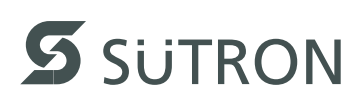

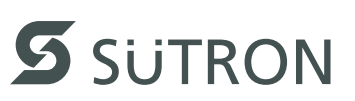

# 4 Interfaces of the Device

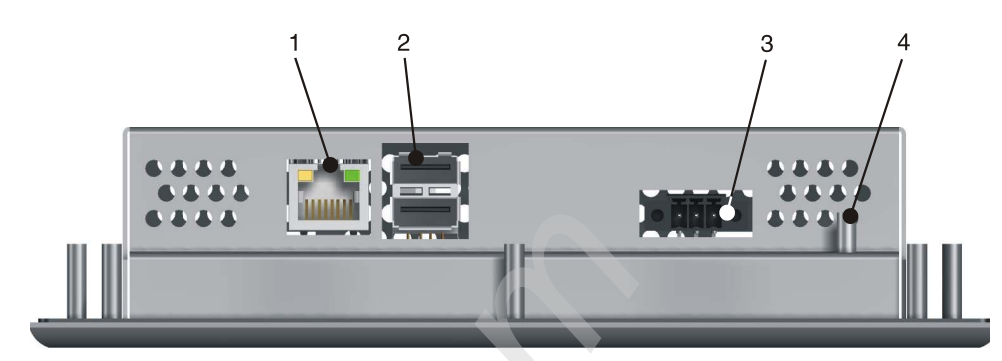

Figure 4-1 Rear view

- 1 Female Connector X5 (Ethernet)
- 2 Female Connector X9, X10 (USB Host Type A)
- 3 Female Connector X7 (RS422/RS485) optional
- 4 Termination Switch (X7) optional
- 5 Connector X1 (Supply Voltage)
- 6 Threaded Bolt For Protective Grounding

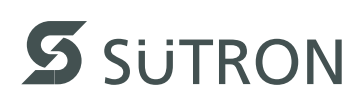

# 4.1 Ethernet (X5)

A 10/100 Base-T Ethernet interface is located on the side of the operating device.

### 4.1.1 Pin Assignment

Connector in the operating device: RJ45 female connector.

| Pin | Designation | Function                            |
|-----|-------------|-------------------------------------|
| 1   | Tx+         | Transmitted Data, Positive Polarity |
| 2   | Tx-         | Transmitted Data, Negative Polarity |
| 3   | Rx+         | Received Data, Positive Polarity    |
| 4   | n.c.        | Not Connected                       |
| 5   | n.c.        | Not Connected                       |
| 6   | Rx-         | Received Data, Negative Polarity    |
| 7   | n.c.        | Not Connected                       |
| 8   | n.c.        | Not Connected                       |

Table 4-1 Assignment of the Ethernet interface

### 4.1.2 Cable

### NOTICE

A twisted pair cable of the category 5 (CAT 5) type must be used. The maximum cable length is 100 m (328.084 feet).

| _    |  |
|------|--|
| l    |  |
| - 11 |  |
| - 11 |  |
|      |  |

See the IEEE 802.3 standard for further information.

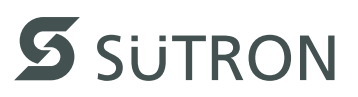

### 4.1.3 Diagnostics

Ethernet diagnostics LEDs are located at the side of the operating device.

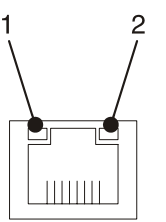

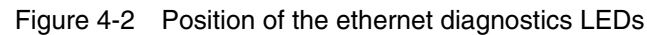

| Table 4-2 | Function of the | ethernet diagnostics | LEDs |
|-----------|-----------------|----------------------|------|
|-----------|-----------------|----------------------|------|

| No. | Color  | State | Designation | Function                         |
|-----|--------|-------|-------------|----------------------------------|
| 1   | Green  | ON    | XMT         | Sending ethernet data telegram   |
| 2   | Yellow | ON    | RCV         | Receiving ethernet data telegram |

# 4.2 USB (X9, X10)

Two host interfaces are available on the operating device.

13

### Using input devices not suitable for industrial use (e.g. keyboard, mouse) may decrease safety of operation. This includes input devices intended for home and office use.

13

### NOTICE: Damage

NOTICE

The use of this interface is permitted only within the temperature range of - 20 °C to + 55 °C (- 4 °F to + 131 °F).

### 4.2.1 Cable

| <br> |
|------|
|      |
|      |
|      |
|      |

For the specification of a suitable cable, please refer to the "Universal Serial Bus Specification Rev. 2.0".

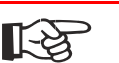

### NOTICE

The maximum cable length for the cable used is 2.5 m (8.202 feet).

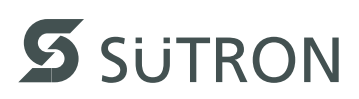

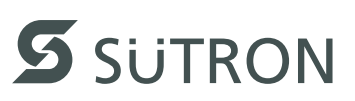

# 5 Maintenance and Servicing

# 5.1 Front Panel

Only use a damp cloth to remove any dirt from the front panel.

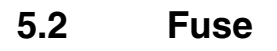

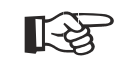

# NOTICE: Damage

The semiconductor fuse cannot be replaced!

A semiconductor fuse is used to protect the device. Once the fuse has been tripped, the device must be disconnected from the supply voltage to allow the semiconductor fuse to regenerate. At an ambient temperature of 20 °C (68 °F), the regeneration takes approximately 20 seconds. The higher the ambient temperature, the longer the regeneration takes.

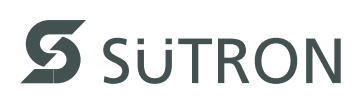

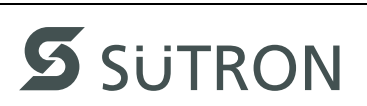

# 6 Technical Data

# 6.1 Generally

| Touch Screen     |                                                                                                    |
|------------------|----------------------------------------------------------------------------------------------------|
| Туре             | Low Reflective GFG (glass film glass), analog resistive, 4 wire technology                                                                                                    |
| Activation force | Input area A (area within 20 mm, circulating):<br>Minimum / maximum: 0,3 N / 1,5 N<br>Average: 0,9 N<br>Input area B (marginal area of 20 mm, circulating):<br>Minimum / maximum: 0,5 N / 2,5 N<br>Average: 1,2 N<br>With R8 silicon rubber |
| Durability       | No damages or malfunctions after 10 million keystrokes as the following:<br>Keystroke element: R8 silicon rubber<br>Keystroke load: 250 g<br>Keystroke frequency: 2 Hz                                                                      |

| Ethernet    |               |
|-------------|---------------|
| X5 Ethernet | 10/100 Base-T |

| USB                                                              |                                                                              |  |
|------------------------------------------------------------------|------------------------------------------------------------------------------|--|
| Corresponds to the "Universal serial bus specification Rev. 2.0" |                                                                              |  |
| Temperature range                                                | - 20 °C to + 55 °C (- 4 °F to + 131 °F)                                      |  |
| X9, X10 Host                                                     | Min.: 1.5 Mbit/s<br>Max.: 12 Mbit/s<br>Max. output current 100 mA per output |  |

| Central Processing Unit |                |  |
|-------------------------|----------------|--|
| Central processing unit | RISC ARM9      |  |
| Clock frequency         | 184 MHz        |  |
| Other features          | Watchdog timer |  |

| Memory |           |  |
|--------|-----------|--|
| Flash  | 64 MByte  |  |
| SDRAM  | 128 MByte |  |
| NVSRAM | 512 KByte |  |

| Connection System                                             |  |
|---------------------------------------------------------------|--|
| Female and male connector strips Phoenix MINI-COMBICON, 3 pin |  |
| RJ45 female connector                                         |  |
| USB female connector A                                        |  |

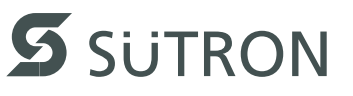

| Environmental Conditions                        |                                                                            |  |
|-------------------------------------------------|----------------------------------------------------------------------------|--|
| Temperature during oper-<br>ation               | - 20 °C to + 70 °C (- 4 °F to + 158 °F)                                    |  |
| Temperature during stor-<br>age, transport      | - 30 °C to + 80 °C (- 22 °F to + 176 °F)                                   |  |
| Relative air humidity for operation and storage | Front: 5 % to 95 %, no condensation<br>Rear: 20 % to 85 %, no condensation |  |
| Operating altitude (above sea level)            | 0 m to 4000 m                                                              |  |
| Application area                                | Degree of pollution 1, overvoltage category II                             |  |

| Standards and Guidelines      |                                                                                                    |  |
|-------------------------------|----------------------------------------------------------------------------------------------------|--|
| Interference immunity         | DIN EN 61000-4-2<br>DIN EN 61000-4-3<br>DIN EN 61000-4-4<br>DIN EN 61000-4-5<br>DIN EN 61000-4-6<br>DIN EN 61000-6-2 |  |
| Emitted interference          | DIN EN 55011 limit value class B<br>DIN EN 61000-6-4                                                                 |  |
| Equipment requirements        | DIN EN 61131-2                                                                                                    |  |
| Storage and transportation    | DIN EN 61131-2                                                                                                    |  |
| Power supply                  | DIN EN 61131-2                                                                                                    |  |
| Electromagnetic compatibility | 2004/108/EG                                                                                                    |  |
| Degrees of protection         | DIN EN 60529                                                                                                    |  |
| Impact load, shocks           | DIN EN 60068-2-27                                                                                                    |  |
| Sinusoidal vibrations         | DIN EN 60068-2-6                                                                                                    |  |
|                               |                                                                                                    |  |

| Approvals   |  |
|-------------|--|
| CE, UL, cUL |  |

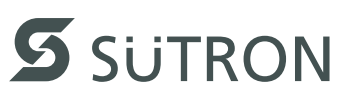

# 6.2 **TPE057ATQ**

| Display                                  |                              |  |
|------------------------------------------|------------------------------|--|
| Туре                                     | TFT (color)                  |  |
| Resolution (pixels)                      | 320 x 240                    |  |
| Colors                                   | 65536                        |  |
| Reading angle (vertical /<br>horizontal) | 135° / 150°                  |  |
| Half-life backlighting                   | 40,000 h                     |  |
| Brightness in cd/m <sup>2</sup>          | 400                          |  |
| Display area (H x W) in mm (Inch)        | 86.4 x 115.2 (3.402 x 4.535) |  |

| Electrical Data                          |                                                |
|------------------------------------------|------------------------------------------------|
| Supply voltage                           | 24 V DC (SELV in accordance with DIN EN 61131) |
| Residual ripple                          | 10 % maximum                                   |
| Minimum voltage                          | 18 V                                           |
| Maximum voltage                          | 30 V                                           |
| Power consumption (typi-<br>cal at 24 V) | 0.2 A                                          |
| Power consumption (max-<br>imum)         | 0.25 A                                         |
| Connected load                           | 4.8 W                                          |
| Fuse                                     | Semiconductor fuse, self-resetting             |
| Protection against polarity reversal     | Integrated                                     |

| Front Panel and Enclosure               |                                             |  |  |
|-----------------------------------------|---------------------------------------------|--|--|
| Enclosure                               | Steel sheet, galvanized                     |  |  |
| Front panel material                    | Aluminium, brushed, anodized natural finish |  |  |
| Front panel (H x W x D) in mm (Inch)    | 153 x 195 x 5 (6.023 x 7.677 x 0.196)       |  |  |
| Seal                                    | Flat gasket on the rear                     |  |  |
| Mounting cutout (H x W)<br>in mm (Inch) | 119 x 161 (4.685 x 6.338)                   |  |  |
| Mounting depth in mm<br>(Inch)          | 42 (1.653)                                  |  |  |
| Degree of protection                    | Front: IP65<br>Rear: IP20                   |  |  |
| Total weight                            | About 1100 g                                |  |  |

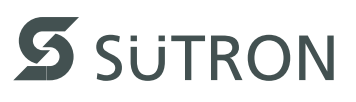

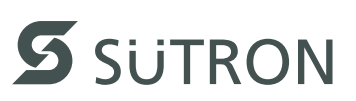

# 7 Ordering Data

Table 7-1 Accessories

| Description                                                                                    | Article No. |
|------------------------------------------------------------------------------------------------|-------------|
| USB 2.0 stick 1 GB                                                                             | 81152.100   |
| USB 2.0 stick 2 GB                                                                             | 81152.200   |
| USB 2.0 stick 8 GB                                                                             | 81152.800   |
| Protective foil for touch screen 5,7" (Set with 10 protective foils, scraper and instructions) | 81251.056   |

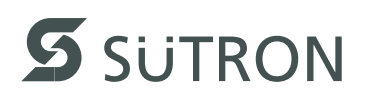

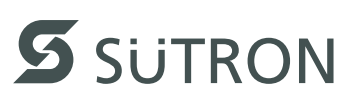

### Index Α

# ٨

| A                                             |          |
|-----------------------------------------------|----------|
| Accessories7-                                 | 1        |
| Administration operating mode 2-1             | 9        |
| $\sim$                                        |          |
| C                                             |          |
| Cable                                         |          |
| Ethernet 4-                                   | 2        |
| USB 4-                                        | 3        |
| Connecting2-                                  | 5        |
| П                                             |          |
|                                               |          |
| Diagnostics                                   | _        |
| Ethernet 4-                                   | 3        |
| Dimensions                                    | _        |
| Cutout 2-                                     | 3        |
| Front panel2-                                 | 2        |
| Display 3-                                    | 1        |
| F                                             |          |
|                                               | 4        |
| Fuse                                          | I        |
| 1                                             |          |
| Identification 2-2                            | 1        |
| Important files and undate                    | י<br>ה   |
| Intended use                                  | 0<br>0   |
| Interface                                     | 2        |
| Ethernot 4                                    | ი        |
|                                               | 2<br>2   |
| 050 4-                                        | 3        |
| L                                             |          |
| Launcher                                      |          |
|                                               | Q        |
| Loading procedure on the Windows CE operation | nu<br>Nu |
| system                                        | י9<br>7  |
| System                                        | '        |
| M                                             |          |
| Maintenance 5-                                | 1        |
| Mounting 2-                                   | 1        |
|                                               | '        |
| Ν                                             |          |
| Nameplate2-2                                  | 1        |
| Normal operating mode2-                       | 9        |
| •                                             | -        |
| 0                                             |          |
| Ordering data                                 | 1        |
| Overview                                      |          |
| Launcher2-                                    | 8        |
| _                                             |          |
| P                                             |          |
| Pin assignment                                |          |
| Ethernet 4-                                   | 2        |
| C                                             |          |
| 5                                             |          |
| Safety notes 1-                               | 1        |
| Servicing 5-                                  | 1        |
| Setup Main operating mode 2-                  | 9        |

### Switching on.....2-7 Т Target group...... 1-2 U Unpacking ......2-1

Supply voltage 24 V ..... 2-5

| V           |   |      |
|-------------|---|------|
| Version key | , | 2-21 |

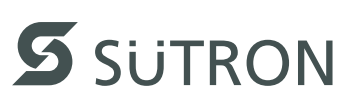

All manuals and user guides at all-guides.com

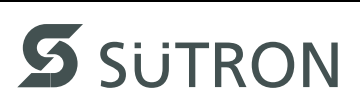

All manuals and user guides at all-guides.com

Sütron electronic GmbHKurze Straße 29D-70794 FilderstadtPhone:0049 711 / 77098-0Fax:0049 711 / 77098-60E-Mail:doku@suetron.deInternet:www.suetron.com